## Plati online – instructiuni pentru studenti

Plata online a tuturor taxelor percepute de Universitatea Valahia din Targoviste pot fi realizate din aplicatia web student disponibila la adresa ums.valahia.ro. Credentialele de access sunt cele specificate in pagina HOME, adica user: CNP-ul si parola: data nasterii (DD-MM-YY).

|                      |                             |                                      | en ro                                                                               |
|----------------------|-----------------------------|--------------------------------------|-------------------------------------------------------------------------------------|
|                      | MS<br>y management system   | BERT                                 | Universitatea Valahia din Târgoviște                                                |
| Cont                 |                             |                                      |                                                                                     |
| *                    | Logarea pe aceasta          | platforma pentru studentii romani se | face cu ajutorul CNP-ului                                                           |
|                      | Cont:                       | CNP                                  |                                                                                     |
| Parolă               | Parola:                     | data nasterii (DD-MM-YYYY)           |                                                                                     |
|                      | Evennelu                    |                                      |                                                                                     |
| 1000                 | Cont                        | 2750216232323                        |                                                                                     |
|                      | Parola:                     | 16-02-1975                           |                                                                                     |
| Autentificare        |                             |                                      | UNIVERSITATEA VILAHA<br>Cont<br>Parolà<br>Parolà<br>Autentificare<br>VILAHÍR,UNS,RO |
| Pentru cumparaturi   |                             |                                      | SAU SCANEAZA:                                                                       |
| 100% sigure folosim  |                             |                                      | Parola: data napterii (DO-MM-YYYY)                                                  |
| tranzacții 30 Secure |                             |                                      | Exemplu<br>Core: 2750216232323                                                      |
|                      | Pentru studentii str        | raini se va folosi NUMARUL MATRICOL  |                                                                                     |
|                      | Cont:                       | Nr. matricol                         |                                                                                     |
| mastercard           | Parola:                     | data nasterii (DD-MM-YYYY)           |                                                                                     |
| VISA                 | Exemplu<br>Cont:<br>Parola: | 112345<br>16-02-1975                 |                                                                                     |
| Maestro              | -                           |                                      |                                                                                     |
|                      |                             |                                      | ©2011 RED POINT - Software Solutions                                                |

Figura nr. 1 – Pagina pentru conectarea la contul de web student

Studenții vor putea plăti taxele online, accesând modulul Financiar/ tabul Plăți, în cadrul aplicatiei web student.

| Date student   | Info fina                                                                                                    | anciar             |                 |                        |                  |               |                       |                   |  |  |  |
|----------------|----------------------------------------------------------------------------------------------------|--------------------|-----------------|------------------------|------------------|---------------|-----------------------|-------------------|--|--|--|
| Discipline     | Info Financia                                                                                                    | Info Financia      | ar Cazare D     | ocumente Plată         | educeri          | ăți           |                       |                   |  |  |  |
| Istoric şcolar | Plăţi                                                                                                    |                    |                 |                        |                  |               |                       |                   |  |  |  |
| Note           | Tip taxă Taxă de studii 🗸                                                                                                    |                    |                 |                        |                  |               |                       |                   |  |  |  |
| Opționale      | An studiu (N                                                                                                    | ) Anul I - (2020-2 | :021) - IF/Drej | ot - Facultatea de Dre | pt și Științe A  | dministrative | ~                     |                   |  |  |  |
|                | Gert                                                                                                    | T                  |                 | Valoare taxă           | Valoare de plată |               |                       |                   |  |  |  |
| Financiar      | Cod                                                                                                    | Tip taxă           | Monedă          |                        | Curent           | Total         | Suma de pla           | le plata          |  |  |  |
| Parola         | fsfs201fdtsT                                                                                                    | Taxă de studii     | RON             | 3.200,00               | 0,00             | 1.200,00      | 0                     |                   |  |  |  |
|                | fsfs201fdtsP                                                                                                    | Penalizări         | RON             | 0,00                   | 0,00             | 0,00          | 0                     | *                 |  |  |  |
| leşire         |                                                                                                    |                    |                 |                        |                  |               | 0,00                  |                   |  |  |  |
|                |                                                                                                    |                    |                 |                        |                  |               | Plătește              |                   |  |  |  |
|                |                                                                                                    |                    |                 | *Atentie! Valoarea de  | plata pentru     | penalizare va | fi actualizata in ziu | a urmatoare plati |  |  |  |
|                | Online cu card bancar prin EuPlatesc (Visa/Maestro/Mastercard).   Daca ati ales metoda de plata " online prin card bancar " este necesar sa completati un formular cu informatiile despre cardul dumneavoastra in pagina securizata a procesatorului de plati.   - Platile cu cardui de credit/debit emise sub sigla Visa Si MasterCard (Visa/Visa Electron si MasterCard/Maestro) se efectuaeaza prin intermediul sistemului "3-D Secure" elaborat de organizatille care asigura tranzactillor on-line acelasi nivel de securitate ca cele realizate la bancomat sau in mediul fizic, la comerciant.   - "3-D Secure" asigura in primul rand ca nici o informatie legata de cardul dumneavoastra nu este transferata sau stocata, la nici un moment de timp, pe serverele magazinului sau pe serverele procesatorului de plati, aceste date fiind direct introduse in sistemele Visa is MasterCard.   Important de stuit - Pentru platile prin card bancar nu este perceput nici un comision!   Pentru cumpărături |                    |                 |                        |                  |               |                       |                   |  |  |  |

Figura nr. 2 Accesare modulul Financiar/ tabul Plăți

În tabul plăți se alege tipul de taxă (Taxă de studii, Taxă pe disciplină, ....) și se apasă butonul Plătește .....

| Discipline     |                                                                                                    |                                                                                                    | _                                                                                                    |                                                                                                    | _                                                                                                    |                                                                                                    |                                                                                                    |                                                                                                |
|----------------|----------------------------------------------------------------------------------------------------|----------------------------------------------------------------------------------------------------|----------------------------------------------------------------------------------------------------|----------------------------------------------------------------------------------------------------|----------------------------------------------------------------------------------------------------|----------------------------------------------------------------------------------------------------|----------------------------------------------------------------------------------------------------|------------------------------------------------------------------------------------------------|
| Diocipinie     | Info Financia                                                                                                    | r Info Financia                                                                                                    | ar Cazare D                                                                                                    | ocumente Plată                                                                                                    | educeri Pl                                                                                                    | ăți                                                                                                    |                                                                                                    |                                                                                                |
| Istoric şcolar | Plăţi                                                                                                    | $\frown$                                                                                                    |                                                                                                    |                                                                                                    |                                                                                                    |                                                                                                    |                                                                                                    |                                                                                                |
| Note           | Tip taxă 🛛 Taxă                                                                                                    | de studii 🗸                                                                                                    | $\backslash$                                                                                                    |                                                                                                    |                                                                                                    |                                                                                                    |                                                                                                    |                                                                                                |
| Opționale      | An studiu Taxă<br>Taxă<br>Taxă                                                                                                    | de studii<br>pe disciplină<br>i de cazare                                                                                                    | .021) - IF/Drep                                                                                                    | pt - Facultatea de Dre                                                                                                    | pt și Științe A                                                                                                | dministrative •                                                                                                    | ~                                                                                                    |                                                                                                |
|                | Altă                                                                                                    | taxă                                                                                                    | Manadă                                                                                                    | ă Valoare taxă                                                                                                    | Valoare de plată                                                                                               |                                                                                                    | Cump d                                                                                                    | a ulată                                                                                        |
| Financiar      | Cou                                                                                                    | Пр таха                                                                                                    | Moneua                                                                                                    |                                                                                                    | Curent                                                                                                    | Total                                                                                                    | Suma de plata                                                                                                    |                                                                                                |
| Parola         | fsfs201fdtsT                                                                                                    | Taxă de studii                                                                                                    | RON                                                                                                    | 3.200,00                                                                                                    | 0,00                                                                                                    | 1.200,00                                                                                                    | 0                                                                                                    |                                                                                                |
|                | fsfs201fdtsP                                                                                                    | Penalizări                                                                                                    | RON                                                                                                    | 0,00                                                                                                    | 0,00                                                                                                    | 0,00                                                                                                    | 0                                                                                                    | •                                                                                              |
| leşire         |                                                                                                    |                                                                                                    |                                                                                                    |                                                                                                    |                                                                                                    |                                                                                                    | 0,00                                                                                                    |                                                                                                |
|                |                                                                                                    |                                                                                                    |                                                                                                    |                                                                                                    |                                                                                                    | (                                                                                                    | Plătește                                                                                                    |                                                                                                |
|                |                                                                                                    |                                                                                                    |                                                                                                    | *Atentie! Valoarea de                                                                                                    | plata pentru                                                                                                   | penalizare va                                                                                                    | fi actualizata in ziu:                                                                                                 | a urmatoare plati                                                                              |
|                | Online cu care<br>Daca ati ales m<br>dumneavoastra<br>- Platile cu care<br>intermediul sist<br>realizate la ban<br>- "3-D Secure"<br>moment de tim<br>Visa si Mastere<br>Important de s | J bancar prin Eu<br>ietoda de plata "<br>in pagina securi:<br>luri de credit/deb<br>emului "3-D Seci<br>icomat sau in me<br>asigura in primul<br>p, pe serverele n<br>card.<br>tiuti - Pentru plai | JPlatesc (Vis:<br>Online prin car<br>zata a procesa<br>iit emise sub si<br>ure" elaborat d<br>diul fizic, la co<br>l rand ca nici o<br>nagazinului sai<br>tile prin card b | a/Maestro/Masterc<br>rd bancar " este nece:<br>torului de plati.<br>igla Visa si MasterCar<br>le organizatiile care a<br>merciant.<br>i nformatie legata de<br>u pe serverele proces<br>vancar nu este percep | ard).<br>sar sa comple<br>d (Visa/Visa E<br>sigura tranzac<br>cardul dumne<br>atorului de pl<br>ut nici un con | tati un formula<br>flectron si Mas <sup>i</sup><br>ctillor on-line a<br>savoastra nu e<br>ati, aceste dati<br>nision! | ar cu informatille de<br>terCard/Maestro) se<br>icelasi nivel de secu<br>ste transferata sau<br>e fiind direct introde | espre cardul<br>e efectuaeaza pri<br>iritate ca cele<br>stocata, la nici u<br>use in sistemele |

Figura nr. 3 Selectare tip taxă si apăsare buton Plătește ...

Important: Fiecare categorie de taxa trebuie sa aiba un cod. În cazul in care nu exista acest cod nu se poate plati. Anuntati secretariatul la adresa de mail afisata pe pagina web a fiecarei facultati

Prin apăsarea butonului Plătește.... aplicația Web – Student vă redirecționează către pagina procesatorului de plăti euPlătesc.ro. În această pagină, ca la toate plățile online, trebuie să introduceți numărul cardului, numele de pe card, data expirării cardului, codul CVV2/CVC2.

|                                                                                   |                  | <b>0</b> ⊕≎0<br><b>e</b> Plăteso    |  |
|-----------------------------------------------------------------------------------|------------------|-------------------------------------|--|
| Numărul de card: 🕢                                                                | 16               | Numele de pe card: 9<br>test        |  |
| Data expirării: 😧<br>01 Ianuarie 🗸 2021                                           | •                | cvv2/cvc2: •                        |  |
| Număr comandă: 000137<br>Descriere comandă: Taxa pe disciplina (fsfs2019T201LDR 1 | ອີບ<br>1 B C 13) | NIVERSITATEA VALAHIA DIN TARGOVISTE |  |
| Z Accept termenii și condițiile 9                                                 |                  |                                     |  |
| Total: <b>42.00 LEI</b>                                                           |                  | Plătește online                     |  |

Figura nr. 3 Pagina procesatorului de plăți euPlătesc în care se introduc informații aferent cardului de plată

În momentul în care tranzacția se încheie cu succes în modulul Financiar/ tabul Plăți, în partea inferioară a paginii apare mesajul Tranzacție aprobată (Approved).

| Parola | Cod plată                    | Moneda | Valoare<br>plată | Denumire                                          | Nr.<br>credite | Suma d | e plată  |
|--------|------------------------------|--------|------------------|---------------------------------------------------|----------------|--------|----------|
| losiro | fsfs2019T201LDR 1 B<br>F 01  | RON    | 84,00            | Teoria generală a dreptului                       | 6              | 84     | Plătește |
| Ieðire | fsfs2019T201LDR 1 B<br>F 02  | RON    | 84,00            | Drept roman                                       | 6              | 84     | Plătește |
|        | fsfs2019T201LDR 1 B<br>F 03  | RON    | 84,00            | Drept constituțional și instituții<br>politice I  | 6              | 84     | Plătește |
|        | fsfs2019T201LDR 1 B<br>F 04  | RON    | 70,00            | Drept administrativ I                             | 5              | 70     | Plätește |
|        | fsfs2019T201LDR1 B F<br>05   | RON    | 56,00            | Istoria statului și dreptului                     | 4              | 56     | Plätește |
|        | fsfs2019T201LDR 1 B<br>C 06  | RON    | 42,00            | Limba engleză                                     | 3              | 42     | Plătește |
|        | fsfs2019T201LDR 1 B<br>C 06. | RON    | 42,00            | Limbă franceză                                    | 3              | 42     | Plătește |
|        | fsfs2019T201LDR 1 B<br>C 07  | RON    | 42,00            | Educație fizică și sport                          | 3              | 42     | Plătește |
|        | fsfs2019T201LDR 1 B<br>F 09  | RON    | 84,00            | Drept civil. Teoria<br>generală.Persoanele        | 6              | 84     | Plătește |
|        | fsfs2019T201LDR 1 B<br>F 10  | RON    | 84,00            | Drept constituțional și instituții<br>politice II | 6              | 84     | Plătește |
|        | fsfs2019T201LDR 1 B<br>F 11  | RON    | 84,00            | Drept administrativ II                            | 6              | 84     | Plătește |
|        | fsfs2019T201LDR 1 B<br>C 12  | RON    | 42,00            | Limbă engleză                                     | 3              | 42     | Plătește |
|        | fsfs2019T201LDR 1 B<br>C 12. | RON    | 42,00            | Limba franceză                                    | 3              | 42     | Plătește |
|        | fsfs2019T201LDR 1 B<br>C 13  | RON    | 42,00            | Educatie fizica si sport                          | 3              | 42     | Plătește |
|        |                              | • Tran | zacție aproba    | ată (Approved).                                   | >              |        |          |

Figura nr. 4. Mesaj de confirmare că tranzacția (plata) a fost efectuată cu succes

| Plătile efectuate  | pot fi vizualizate în | modulul Financiar/ | tabul Documente Plată. |
|--------------------|-----------------------|--------------------|------------------------|
| r luçile electuate | pot in vizualizate in | modulari manciary  | tubui bocumente matu.  |

| Date student   | Info    | fina   | anciar         |            | $\frown$                                |                       |                         |          |          |           |            |          |
|----------------|---------|--------|----------------|------------|-----------------------------------------|-----------------------|-------------------------|----------|----------|-----------|------------|----------|
| Discipline     | Info Fi | nancia | ar Info Fi     | nanciar Ca | zare Documente Plată                    | Reduceri              | Plăți                   |          |          |           |            |          |
| Istoric şcolar | Docur   | nent   | e plată        |            |                                         |                       | _                       |          |          |           |            |          |
| Note           | An stud | iu (N  | ) Anul I - (2  | 2020-2021) | - IF/Drept - Facultatea de E            | Drept și Științ       | e <mark>Administ</mark> | rative 🗸 |          |           |            |          |
| Opționale      |         |        |                |            |                                         |                       | Valo                    | are      | Pena     | lizari    | Tot        | al       |
| Financiar      | Serie   | Nr.    | Data           | Tip        | Tip taxă                                | Monedă                | RON                     | Valută   | RON      | Valută    | RON        | Valută   |
|                | ONLINE  | 138    | 20-11-         | Chitanta   | Disciplina amanata                      | Leu nou               | 42.00                   | -        | -        | -         | 42.00      | -        |
| Parola         | ONLINE  | 129    | 18-11-<br>2020 | Chitanta   | Taxa de studii                          | Leu nou               | 2,000.00                | -        | 980.00   | -         | 2,980.00   | -        |
| leșire         | ONLINE  | 130    | 18-11-<br>2020 | Chitanta   | Disciplina amanata                      | Leu nou               | 84.00                   | -        | -        | -         | 84.00      | -        |
|                | ONLINE  | 131    | 18-11-<br>2020 | Chitanta   | Disciplina amanata                      | Le <mark>u</mark> nou | 84.00                   | -        | -        | -         | 84.00      | -        |
|                | ONLINE  | 132    | 18-11-<br>2020 | Chitanta   | Disciplina amanata                      | Leu nou               | 42.00                   | -        | -        | -         | 42.00      | -        |
|                | ONLINE  | 133    | 18-11-<br>2020 | Chitanta   | Taxa de cazare                          | Leu nou               | 123.00                  | -        | 36.90    | -         | 159.90     | -        |
|                | ONLINE  | 134    | 18-11-<br>2020 | Chitanta   | Taxa inmatriculare                      | Leu nou               | 200.00                  | -        | -        |           | 200.00     | -        |
|                | ONLINE  | 135    | 18-11-<br>2020 | Chitanta   | Verificare plagiat 2 -<br>licenta       | Leu nou               | 99.00                   | -        | -        | -         | 99.00      | -        |
|                | ONLINE  | 136    | 18-11-<br>2020 | Chitanta   | Inscriere in an <mark>de stud</mark> ii | Leu nou               | 200.00                  | -        | -        | -         | 200.00     | -        |
|                |         |        |                |            |                                         |                       |                         | ©20      | 11 RED F | POINT - S | Software S | olutions |

Figura nr. 5. Vizualizare informații aferente plăților efectuate